Guía para la inscripción electrónica en el concurso de traslados de personal sanitario del Servicio de Salud de las Islas Baleares

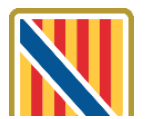

**Conselleria de Salut** Servei de Salut

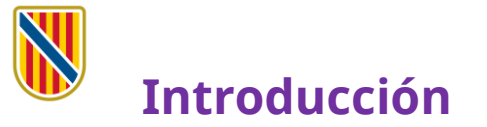

En el portal web del Servicio de Salud de las Islas Baleares y en la sede electrónica de la Administración de la Comunidad Autónoma de las Islas Baleares se ha publicado el documento <u>Manual informativo</u> <u>sobre la convocatoria de concursos de traslados</u>, en el que se describen las posibles situaciones administrativas del personal sanitario y la documentación que debe aportarse en cada caso.

Este manual explica el **nuevo proceso de inscripción** para participar en los concursos de traslados, que es **totalmente telemático** y que introduce novedades importantes respecto los procedimientos anteriores.

De acuerdo con las bases reguladoras, no es necesario que el personal del Servicio de Salud aporte documentación relativa a los requisitos y los méritos que ya haya presentado antes al Servicio de Salud.

Encontrará información completa sobre la convocatoria en las bases reguladoras. Le recomendamos que la consulte para conocer la normativa que regula este procedimiento.

Para hacer el trámite de inscripción necesitará disponer y tener activo Cl@ve Permanente, un certificado digital o DNIe.

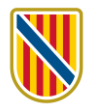

### **1)** Acceda al trámite telemático clicando <u>aquí</u>. Le aparecerá esta pantalla:

| 691              | SEDE ELECTRÓNICA                                                                                                    |                                                                                                    |                                                                                                    |                                                                                                    | CARPETA CIUDADANA |       |
|------------------|----------------------------------------------------------------------------------------------------|----------------------------------------------------------------------------------------------------|----------------------------------------------------------------------------------------------------|----------------------------------------------------------------------------------------------------|-------------------|-------|
| AB:              | Inicio 📏 Sede Electrónica 📏 Personas 📏 Relació                                                                                             | in de trámites 💙 Convocatoria concurso de traslados voluntario para proveer plazas básicas vacantes o                                                                                                    | Je                                                                                                    |                                                                                                    |                   | - 1   |
| G<br>O<br>I<br>B | tionine<br>trainies<br>online                                                                                                    | Personas 🤊 Empresas 🤉 Administraciones 🤉                                                                                                    |                                                                                                    |                                                                                                    |                   |       |
| 0                | Sede Electrónica  Qué es la Sede electrónica?                                                                                              | Concurso de traslados de personal sani                                                                                                    | tario                                                                                                 |                                                                                                    |                   | - 1   |
| •                | Registro Electronico General<br>Calendario oficial<br>Fecha y hora oficial<br>Identificación y firma electrónica en la<br>Sede Electrónica | Concurso de traslados voluntario de personal estatutario fijo de varias catego                                                                                                    | rías, dependie                                                                                        | ntes del Servicio de Salud.                                                                                                    |                   |       |
|                  | Relación de sellos electrónicos de la<br>Comunidad Autónoma de las Illes Balears                                                           | Código SIA                                                                                                    |                                                                                                    |                                                                                                    |                   |       |
|                  | Catálogo de simplificación documental                                                                                                    | 3032686                                                                                                    |                                                                                                    |                                                                                                    |                   | - 1   |
|                  | Modelos de documentos genéricos<br>Registro Electrónico de Apoderamientos                                                                  | Personas destinatarias                                                                                                    |                                                                                                    |                                                                                                    |                   | - 1   |
|                  | Servicio de consulta de CSV CAIB                                                                                                    | Personal estatutario del Sistema Nacional de Salud que tenga un nombramiento fijo.                                                                                                    |                                                                                                    |                                                                                                    |                   | - 1   |
|                  | Actuaciones administrativas automatizadas<br>Factura electrónica                                                                           | Plazo máximo para la resolución y notificación                                                                                                    |                                                                                                    | Silencio administrativo                                                                                                    |                   | - 1   |
|                  | Contratación                                                                                                    | El establecido en las bases específicas de las convocatorias.                                                                                                    |                                                                                                    | No es de aplicación                                                                                                    |                   | - 1   |
|                  | FAQ. Preguntas frecuentes                                                                                                    | Forma de inicio                                                                                                    |                                                                                                    | Fin de la via administrativa                                                                                                    |                   | - 1   |
|                  | Oficinas de Asistencia en Materia de<br>Registros<br>Códico DIP3                                                                           | Instancia de parte                                                                                                    |                                                                                                    | Sí                                                                                                    |                   | _     |
|                  |                                                                                                    | Normativa del procedimiento                                                                                                    |                                                                                                    |                                                                                                    |                   |       |
|                  | Botefin Oficial de las Illes Balears<br>Utimo boletin: 158 , 21 / noviembre /<br>2023                                                      | <ul> <li>Ley. 55/2003. de 16 de diciembre. del Estatuto Marco del personal estatutario de lo     Ley. 39/2015. de 1 de octubre. del procedimiento administrativo común de las admi     Egglamento (UE) 2016/672 del Parlamento Europeo y del Consejo. de 27 de abril     a la libre circulación de estos datos y por el cual se deroga la Directiva 95/46/CE (I </li> </ul> | s servicios de si<br>nistraciones púb<br>le 2016, relativo<br>Reglamento geni<br>ptío de los desertos | alud<br>licas<br>a la protección de las personas físicas en cuanto al tratamiento de datos personales ;<br>tral de protección de datos)<br>hos divistes | (                 |       |
|                  | Elja el sistema que la resulte más cómodo                                                                                                  | Ley 40/2015. de 1 de octubre. de régimen jurídico del sector público                                                                                                    | inua de los defec                                                                                     | itus urgantus                                                                                                    |                   | <br>× |

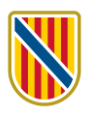

# 2) En el apartado TRÁMITES, clique en el botón y, dentro del bloque que se despliega, clique en el botón Acceso al trámite telemático.

| Solicitud de concurso de traslados de personal sanitario             |  |
|----------------------------------------------------------------------|--|
|                                                                      |  |
|                                                                      |  |
| Contacto                                                             |  |
| Servicio o Sección responsable                                       |  |
| Servicio de Oposiciones y Concursos del Ibe Ilut                     |  |
| C/ Gremi de Sabaters, 21, Polígon de Son /astelló. Tel.: 971704422   |  |
| ☑ (oposiciones.rrhh_sscc@ssib.es)       Acceso al trámite telemático |  |

**3)** Para iniciar el trámite, clique en el recuadro Cl@ve.

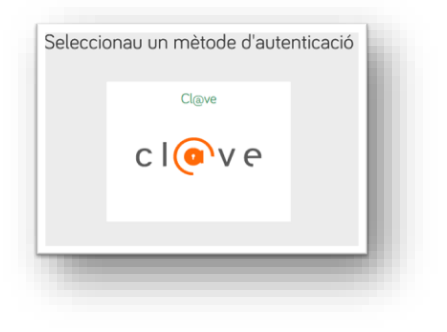

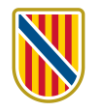

- **4)** Se ofrecen diversos métodos de acceso:
  - *a*) **DNIe** activado presencialmente en una comisaría de la Policía Nacional o bien **certificado electrónico** activado.
  - *b)* **Cl@ve Permanente**, obtenida en un registro de manera presencial.

| El siguiente sitio ha pedido que usted se identifique con un certificado:                                                                                                    |                  |
|----------------------------------------------------------------------------------------------------|------------------|
| se-pasarela-ident.clave.gob.es:443                                                                                                    |                  |
| Organización: "MINISTERIO DE ASUNTOS ECONOMICOS Y TRANSFORMACION D                                                                                                    | IGITAL"          |
| Emitido bajo: "FNMT-RCM"                                                                                                    |                  |
| Elija un certificado para presentarlo como identificación:                                                                                                    |                  |
|                                                                                                    | 92] 🗸 🗸          |
| Detalles del certificado seleccionado:                                                                                                    |                  |
| mitido para: CN= MAANTEZ TO TREMA ANAL MEY - ALECTERIE, SN= FLAN TEZ                                                                                                    | ^                |
| givenName=HserialNumber=IDCESC=ES                                                                                                    |                  |
| lúmero de serie: 58 F40914 71: 14 F109170 11: 14 F1092                                                                                                    |                  |
| alido de 3 jul 2022, 8:54:40 CEST a 3 jul 2026, 8:54:40 CEST                                                                                                    |                  |
| Direcciones de correo: and a compatible company and company and compan |                  |
| mitido nor CN=AC FNMT Usuarios OU=Ceres O=FNMT-RCM C=FS                                                                                                    |                  |
| Guardado en: Disp. software de seguridad                                                                                                    | ~                |
| Recordar esta decisión                                                                                                    |                  |
|                                                                                                    |                  |
|                                                                                                    | Aceptar Cancelar |

#### DNIe o certificado electrónico

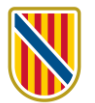

#### Cl@ve permanente

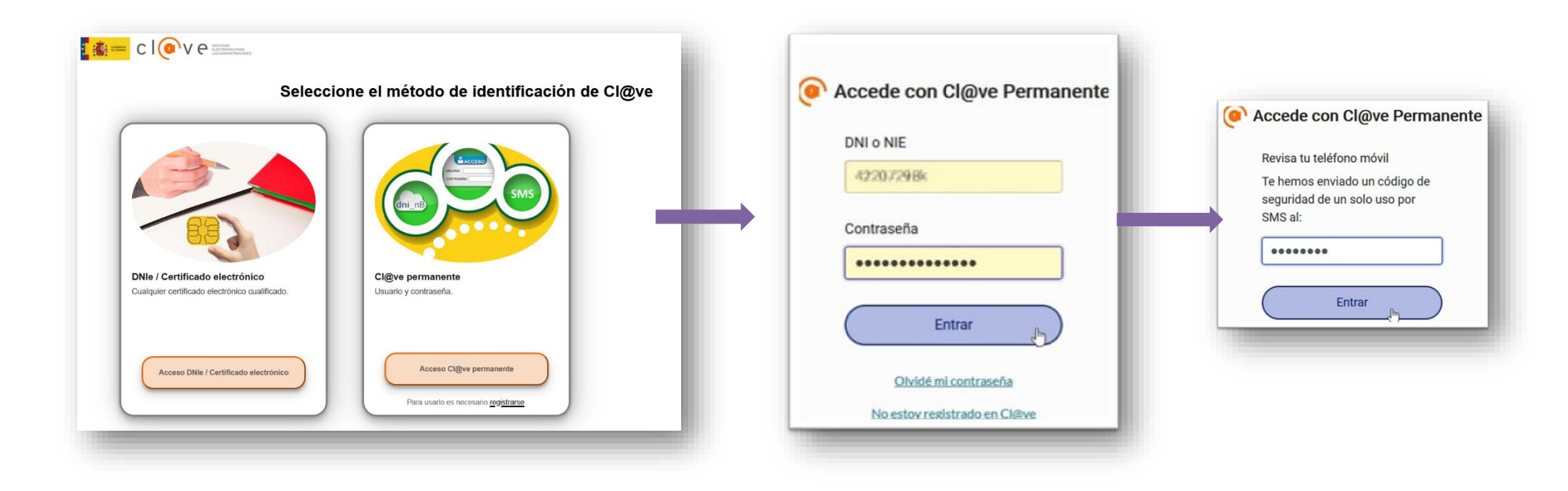

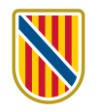

## 5) Clique en el botón Siguiente.

| ASISTENTE DE TRAMITACIÓ                                                                                                    | ÓN<br>Je autenticación: MEDIO                                                                                                    | 🛞 Accesibilidad 🕛 Salir                                                                                                    |
|----------------------------------------------------------------------------------------------------|----------------------------------------------------------------------------------------------------|----------------------------------------------------------------------------------------------------|
| Solicitud de participación en con surso<br>traslados para personal Sanitario                                                                                                    | de traslados para personal Sanitario - Solicituo                                                                                                    | de participación en concurso de                                                                                                    |
| 1 Debe saber 2 Rellenar $> 3$ Anexar $> 1$ R                                                                                                    | legistrar                                                                                                    | 🗑 Cancelar tramitación                                                                                                    |
| Debe saber<br>Este sistema le guiará en la cumplimentación del forr<br>Asegúrese de haber leído las instrucciones                                                                                                    | n lario de solicitud y le permitirá realizar la entrega de la misma<br>s par la realización del trámite electrónico                                                                                                    | a de forma telemática.                                                                                                    |
| Si pertenece al Servicio de Salud de las<br>prestados en otras Administraciones Públic<br>Si no es personal del Servicio de Salud o<br>La elección de plazas podrá realizarse er<br>publicación de la lista definitiva de personas<br>Si algo del trámite le fallara, recupere el tr | s Illes Salears, no ha de adjuntar documentación de requisito<br>as.<br>Je las Ill. s Balears, sí ha de aportar documentación acreditativ.<br>In la web c l candidato https://www.caib.es/ibscandidat/j_secu<br>s admitidas rexcluidas.<br>rámite de su carpeta Ciudadana https://www.caib.es/carpeta/ | os y méritos, excepto los certificados de servicios<br>a.<br>rity_lang?lang=es , a partir del día siguiente de la<br>, no inicie un trámite nuevo. |
| ¿Quiere más información sobre los pasos que de                                                                                                    | ebe dar? Mira explicación detallada                                                                                                    |                                                                                                    |
|                                                                                                    | Siguiente >                                                                                                    |                                                                                                    |
|                                                                                                    | ¿Necesita ayuda? Contacte con el equipo de soporte                                                                                                    |                                                                                                    |
| HTTP://SUPORT.CAIB.ES/                                                                                                    | MAPA WEB   AVISO LEGAL   RSS 🔊                                                                                                    | Síguenos:                                                                                                    |
|                                                                                                    |                                                                                                    |                                                                                                    |

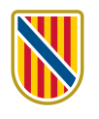

## 6) Fase 2. En la pantalla siguiente, clique en el icono 👔

| ASISTENTE DE TRAMITAC<br>Usuario: Nive                                                            | IÓN<br>I de autentica con: MEDIO                            | 🛞 Accesibilidad 🔱 Salir                                     |
|---------------------------------------------------------------------------------------------------|-------------------------------------------------------------|-------------------------------------------------------------|
| Solicitud de participación en concurso<br>traslados para personal Sanitario                       | o de traslados para personal Sanitario - Sol                | icitud de participación en concurso de                      |
| 1 Debe saber 2 Rellenar Anexar 4                                                                  | Registrar                                                   | 🔟 Cancelar tramitación                                      |
| Rellenar formulari vs                                                                             |                                                             |                                                             |
| Debe cumplime, par correctamente los formularios<br>una vez completado se marcará como realizado. | obligatorios para poder acceder al siguiente paso. Para cur | nplimentar un formulario tiene que pulsar sobre el enlace y |
| $\boxed{1}$ Solicitud de participación en concu                                                   | rso de traslados para personal sanitario                    |                                                             |
| ! Obligatorio ? Opcional 👁 Revisar 💶 Dep                                                          | endiente Completado correctamente X No completado           |                                                             |
|                                                                                                   | < Anterior                                                  |                                                             |
|                                                                                                   | ¿Necesita ayuda? Contacte con el equipo de soporte          |                                                             |
| HTTP://SUPORT.CAIB.ES/                                                                            | MAPA WEB   AVISO LEGAL   RSS 🔊                              | Siguenos: 👘 🜀 🌶                                             |

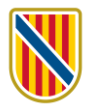

**7)** En la pantalla siguiente, verá que algunos datos se han cumplimentado automáticamente y que otros debe introducirlos.

| Tipo de documento de                                          | identidad                  | * Número del documento | o de identidad             |                  |            |
|---------------------------------------------------------------|----------------------------|------------------------|----------------------------|------------------|------------|
| NIF                                                           | ~                          | 4                      |                            |                  |            |
| Nombre                                                        |                            | * Primer apellido      |                            | Segundo apellido |            |
| <sup>4</sup> Fecha nacimiento<br>dd/mm/aaaa 📰<br>lacionalidad | ★ Sexo<br>Seleccionar ♥    |                        |                            |                  |            |
| Seleccionar                                                   |                            |                        |                            |                  | <b>~</b> × |
| ipo de vía<br>Seleccionar. 👻 🗙                                | * Domicilio                |                        |                            |                  |            |
| Código postal                                                 | * Provincia<br>Seleccionar | ~ ×                    | * Localidad<br>Seleccionar |                  | ~          |
| refijo<br>+34                                                 | ★ Teléfono móvil           |                        |                            |                  |            |
| refijo<br>+34                                                 | Teléfono fijo o móvil      |                        |                            |                  |            |
| <sup>:</sup> Email                                            |                            |                        |                            |                  |            |

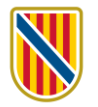

8) Consigne sus datos administrativos, el Servicio de Salud y el centro al que pertenece y si se encuentra en la situación de suspensión de funciones o no:

| Solicitud de participación en concurso de traslados para personal sanitario                                                                                      |  |
|----------------------------------------------------------------------------------------------------|--|
| i Ayuda activada Desactivar                                                                                                    |  |
| 2 DATOS ADMINISTRATIVOS                                                                                                    |  |
| Código SIA del trámite                                                                                                    |  |
| * Seleccione una de las opciones                                                                                                    |  |
| <ul> <li>Personal estatutario fijo del Servicio de Salud de las Islas Baleares (IBSALUT)</li> <li>Personal estatutario fijo de otro Servicio de Salud</li> </ul> |  |
| * Categoría a la que concursa Seleccionar                                                                                                    |  |
| * Situación administrativa actual                                                                                                    |  |
| <ul> <li>Servicio activo con reserva de plaza</li> <li>Situación diferente a la de servicio activo y sin reserva de plaza</li> </ul>                             |  |
| <ul> <li>Reingreso en el servicio activo con carácter provisional</li> </ul>                                                                                     |  |
| A PLAZA DESDE LA QUE CONCURSA                                                                                                    |  |
| * Servicio de Salud                                                                                                    |  |
| * Centro                                                                                                    |  |
|                                                                                                    |  |

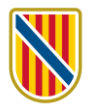

| ) Ауи    | Ja activada Desactivar                                                                                                    |
|----------|----------------------------------------------------------------------------------------------------|
| CIAS (só | lo si la plaza corresponde a Atención Primaria)                                                                                                    |
| В        | DESTINO ACTUAL (CUMPLIMENTAR SÓLO EN CASO DE ENCONTRARSE EN COMISIÓN DE SERVICIOS O PROMOCIÓN INTERNA TEMPORA                                                                                                    |
| Servicio | de Salud                                                                                                    |
| Centro   |                                                                                                    |
| Jennio   |                                                                                                    |
| CIAS (só | lo si la plaza corresponde a Atención Primaria)                                                                                                    |
| с        | SITUACIÓN DE SUSPENSIÓN DE FUNCIONES                                                                                                    |
| i        | Las personas aspirantes que procedan de la situación de suspensión de funciones impuesta como consecuencia de una sentencia condenatoria firme, deben<br>adjuntar a la solicitud una resolución de liquidación de condena que acredite que han cumplido la pena impuesta. |
| k Se er  | ncuentra en situación de suspensión de funciones?                                                                                                    |
| Seleccio | onar 👻                                                                                                    |
|          |                                                                                                    |

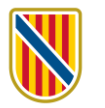

9) Indique si su solicitud está condicionada por razón de convivencia familiar a otra persona que participe en el concurso.

| 3 SOLICITUD CONDICIONA                                               | ADA POR RAZÓN DE CONVIVENCIA FAMILIAR                         |                                                                  |
|----------------------------------------------------------------------|---------------------------------------------------------------|------------------------------------------------------------------|
| i Indique si su solicitud de tra                                     | slado está condicionada a la de otra persona que participe en | este procedimiento por razones de convivencia familiar dentro de |
| misma localidad.                                                     | nolimentar los datos de la etra parsona conviviente           |                                                                  |
| En caso anrmativo, ha de cur                                         | npumentar tos datos de la otra persona conviviente.           |                                                                  |
| Collectual condition and many sector de                              |                                                               |                                                                  |
| Solicitud condicionada por razón de                                  | convivencia familiar                                          |                                                                  |
| No                                                                   | × 1                                                           |                                                                  |
|                                                                      |                                                               |                                                                  |
|                                                                      |                                                               |                                                                  |
| A DATOS DE LA PERSONA                                                | CONVIVIENTE                                                   |                                                                  |
| A DATOS DE LA PERSONA                                                | CONVIVIENTE                                                   |                                                                  |
| A DATOS DE LA PERSONA                                                | CONVIVIENTE<br>Número del documento                           |                                                                  |
| A DATOS DE LA PERSONA<br>ipo de documento<br>Seleccionar             | CONVIVIENTE<br>Número del documento                           |                                                                  |
| A DATOS DE LA PERSONA<br>ipo de documento<br>Seleccionar             | CONVIVIENTE<br>Número del documento                           | Coundo contrido                                                  |
| A DATOS DE LA PERSONA<br>ipo de documento<br>Seleccionar             | CONVIVIENTE<br>Número del documento<br>Primer apellido        | Segundo apellido                                                 |
| A DATOS DE LA PERSONA<br>ipo de documento<br>Seleccionar             | CONVIVIENTE<br>Número del documento<br>Primer apellido        | Segundo apellido                                                 |
| A DATOS DE LA PERSONA<br>ipo de documento<br>Seleccionar             | CONVIVIENTE<br>Número del documento<br>Primer apellido        | Segundo apellido                                                 |
| A DATOS DE LA PERSONA<br>ipo de documento<br>Seleccionar             | CONVIVIENTE<br>Número del documento<br>Primer apellido        | Segundo apellido                                                 |
| A DATOS DE LA PERSONA<br>ipo de documento<br>Seleccionar<br>ombre    | CONVIVIENTE Número del documento Primer apellido              | Segundo apellido                                                 |
| A DATOS DE LA PERSONA<br>ipo de documento<br>Seleccionar             | CONVIVIENTE<br>Número del documento<br>Primer apellido        | Segundo apellido                                                 |
| A DATOS DE LA PERSONA<br>ipo de documento<br>Seleccionar             | CONVIVIENTE<br>Número del documento<br>Primer apellido        | Segundo apellido                                                 |
| A DATOS DE LA PERSONA i<br>ipo de documento<br>Seleccionar<br>łombre | CONVIVIENTE<br>Número del documento<br>Primer apellido        | Segundo apellido                                                 |
| A DATOS DE LA PERSONA<br>Tipo de documento<br>Seleccionar<br>Nombre  | CONVIVIENTE<br>Número del documento<br>Primer apellido        | Segundo apellido                                                 |

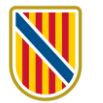

**10)** Informe del nivel de catalán que tiene certificado y de la fecha del certificado o la homologación. Si no dispone de certificado de nivel de catalán, seleccione la opción correspondiente del desplegable.

| Solicitud de participación en concurso | de traslados para personal sanitario |  |
|----------------------------------------|--------------------------------------|--|
| Ayuda activada Desactivar              |                                      |  |
| 4 CONOCIMIENTO DE LA LENGUA CATAL      | LANA                                 |  |
| livel de catalán                       |                                      |  |
| Nivel C1 o equivalente                 | ~                                    |  |
| echa de obtención / homologación       |                                      |  |
| 01/01/2010                             |                                      |  |
|                                        |                                      |  |
|                                        |                                      |  |
|                                        |                                      |  |
|                                        |                                      |  |
|                                        |                                      |  |
|                                        |                                      |  |
|                                        |                                      |  |
|                                        |                                      |  |
|                                        |                                      |  |
|                                        |                                      |  |
|                                        |                                      |  |
|                                        |                                      |  |
|                                        |                                      |  |
|                                        | Cancelar 🗁 < Anterior Siguiente 🔉    |  |
|                                        |                                      |  |

**11)** Elija el idioma en que desee recibir las comunicaciones. El canal de comunicación será siempre la Comunicación y notificación electrónica.

| OMO QUIERE QUE NOS COMUNIQUI                                                         | EMOS CON USTED                                                                                                    |                                                                                                    |                                                                                                    |
|--------------------------------------------------------------------------------------|----------------------------------------------------------------------------------------------------|----------------------------------------------------------------------------------------------------|----------------------------------------------------------------------------------------------------|
|                                                                                      | EMOS CON USTED                                                                                                    |                                                                                                    |                                                                                                    |
| <b>~</b>                                                                             |                                                                                                    |                                                                                                    |                                                                                                    |
| <u> </u>                                                                             |                                                                                                    |                                                                                                    |                                                                                                    |
|                                                                                      |                                                                                                    |                                                                                                    |                                                                                                    |
|                                                                                      |                                                                                                    |                                                                                                    |                                                                                                    |
|                                                                                      |                                                                                                    |                                                                                                    |                                                                                                    |
| le comunicación "Comunicación y Notific<br>le Salud de las Islas Baleares (IBSALUT). | ación Electrónica" permite a ci                                                                                                    | ualquier persona recibir por v                                                                                                    | vía telemática las notificaciones administrativas                                                                                                    |
| a este servicio requiere identificación me                                           | diante el sistema de autenticac                                                                                                    | ción Cl@ve o certificado digita                                                                                                    | al.                                                                                                    |
|                                                                                      |                                                                                                    |                                                                                                    |                                                                                                    |
| cación                                                                               |                                                                                                    |                                                                                                    |                                                                                                    |
| otificación electrónica 🗸 🗸                                                          |                                                                                                    |                                                                                                    |                                                                                                    |
|                                                                                      |                                                                                                    |                                                                                                    |                                                                                                    |
|                                                                                      |                                                                                                    |                                                                                                    |                                                                                                    |
|                                                                                      |                                                                                                    |                                                                                                    |                                                                                                    |
|                                                                                      |                                                                                                    |                                                                                                    |                                                                                                    |
|                                                                                      |                                                                                                    |                                                                                                    |                                                                                                    |
|                                                                                      |                                                                                                    |                                                                                                    |                                                                                                    |
|                                                                                      |                                                                                                    |                                                                                                    |                                                                                                    |
|                                                                                      |                                                                                                    |                                                                                                    |                                                                                                    |
|                                                                                      |                                                                                                    |                                                                                                    |                                                                                                    |
|                                                                                      | Cancelar 🗁 < Anterior                                                                                                    | Siguiente 🔉                                                                                                    |                                                                                                    |
| d<br>o<br>ni                                                                         | de Salud de las Islas Baleares (IBSALUT).<br>o a este servicio requiere identificación mer<br>nicación<br>notificación electrónica | de Salud de las Islas Baleares (IBSALUT).<br>o a este servicio requiere identificación mediante el sistema de autenticac<br>nicación<br>notificación electrónica | de Salud de las Islas Baleares (IBSALUT).<br>o a este servicio requiere identificación mediante el sistema de autenticación Cl@ve o certificado digit<br>nicación<br>notificación electrónica |

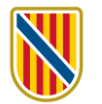

**12)** Puede oponerse a que desde el órgano instructor se consulten sus datos del DNI o NIE y el certificado de antecedentes de delitos sexuales. Si se opone, deberá aportar el certificado.

|          | Uga activada Desactivar                                                                                                    |
|----------|----------------------------------------------------------------------------------------------------|
|          | NO CONSENTIMIENTO EXPRESO                                                                                                    |
| i        | Según el artículo 28.2 de la Ley 39/2015, de 1 de octubre, del procedimiento administrativo común de las administraciones públicas, refrendado en la disposic<br>adicional octava de la Ley orgánica 3/2018, de 5 de diciembre, de protección de datos personales y garantía de los derechos digitales, se permite que el Serv<br>de Oposiciones y Concursos del IB-SALUT pueda consultar por medios electrónicos datos de documentos elaborados por otras administraciones y que se<br>requeridos para la participación en este proceso.                                                                                                    |
|          | Si se opone, marque las casillas siguientes y deberá aportar la documentación acreditativa en el "Paso 3 - Anexar".                                                                                                    |
| Me       | opongo a que se pueda solicitar, a efectos de este procedimiento, los datos de mi DNI o NIE a la Dirección General de Policia                                                                                                    |
| Me       | opongo a que se pueda solicitar, a efectos de este procedimiento, los datos de mi DNI o NIE a la Dirección General de Policia<br>opongo a que se pueda solicitar, a efectos de este procedimiento, el certificado negativo del Registro Central de Delincuentes Sexuales.                                                                                                    |
| Me       | opongo a que se pueda solicitar, a etectos de este procedimiento, los datos de mi DNI o NIE a la Dirección General de Policia<br>opongo a que se pueda solicitar, a efectos de este procedimiento, el certificado negativo del Registro Central de Delincuentes Sexuales.<br>En caso de oponerse a la consulta de estos documentos, deberá aportarlos anexados a este trámite telemático.<br>El certificado de delitos de naturaleza sexual se puede obtener en esta dirección: https://sede.mjusticia.gob.es/es/tramites/certificado-registro-central                                                                                                    |
| Me       | opongo a que se pueda solicitar, a efectos de este procedimiento, los datos de mi DNI o NIE a la Dirección General de Policia<br>opongo a que se pueda solicitar, a efectos de este procedimiento, el certificado negativo del Registro Central de Delincuentes Sexuales.<br>En caso de oponerse a la consulta de estos documentos, deberá aportarlos anexados a este trámite telemático.<br>El certificado de delitos de naturaleza sexual se puede obtener en esta dirección: https://sede.mjusticia.gob.es/es/tramites/certificado-registro-central<br>El Servicio de Salud de las Illes Balears (IB-Salut) se reserva el derecho de requerir al interesado la aportación de la documentación acreditativa del cumplimie<br>de los requisitos establecidos en las bases de las convocatorias de selección de personal estatutario fijo, en caso de que no sea posible su consulta por med<br>electrónicos. |
| Me<br>Me | opongo a que se pueda solicitar, a efectos de este procedimiento, los datos de mi DNI o NIE a la Dirección General de Policia<br>opongo a que se pueda solicitar, a efectos de este procedimiento, el certificado negativo del Registro Central de Delincuentes Sexuales.<br>En caso de oponerse a la consulta de estos documentos, deberá aportarlos anexados a este trámite telemático.<br>El certificado de delitos de naturaleza sexual se puede obtener en esta dirección: https://sede.mjusticia.gob.es/es/tramites/certificado-registro-central<br>El Servicio de Salud de las Illes Balears (IB-Salut) se reserva el derecho de requerir al interesado la aportación de la documentación acreditativa del cumplimie<br>de los requisitos establecidos en las bases de las convocatorias de selección de personal estatutario fijo, en caso de que no sea posible su consulta por mec<br>electrónicos. |
| Me<br>Me | opongo a que se pueda solicitar, a efectos de este procedimiento, los datos de mi DNI o NIE a la Dirección General de Policia<br>opongo a que se pueda solicitar, a efectos de este procedimiento, el certificado negativo del Registro Central de Delincuentes Sexuales.<br>En caso de oponerse a la consulta de estos documentos, deberá aportarlos anexados a este trámite telemático.<br>El certificado de delitos de naturaleza sexual se puede obtener en esta dirección: https://sede.mjusticia.gob.es/es/tramites/certificado-registro-central<br>El Servicio de Salud de las Illes Balears (IB-Salut) se reserva el derecho de requerir al interesado la aportación de la documentación acreditativa del cumplimie<br>de los requisitos establecidos en las bases de las convocatorias de selección de personal estatutario fijo, en caso de que no sea posible su consulta por mec<br>electrónicos. |

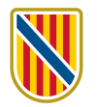

### **13)** Información sobre protección de datos.

| <ul> <li>A contract of the second second sec</li></ul>                     | 🗊 Solicitud de participación en concurso de traslados para personal sanitario                                                                                                    |                 |
|----------------------------------------------------------------------------------------------------|----------------------------------------------------------------------------------------------------|-----------------|
| 2 CÁUSILA DE PROTECCIÓN DE DATOS Sobre protección de datos personales: De conformidad con el Reglamento (UE) 2016/679 (RGPD), relativo a la protección de las personas físicas por lo que responta a tratamiento de datos de carácter personal y a su libre circulación y la ley organica 3/2018 (de protección de datos de carácter personal y garantía de los discos de carácter personal y as ulibre circulación y la ley organica 3/2018 (de protección de datos de carácter personal y garantía de los discos de carácter personal y as ulibre circulación y la ley organica 3/2018 (de protección de datos de carácter personal y garantía de los discos de carácter personal y as ulibre circulación y la ley organica 3/2018 (de protección de datos de carácter personal y garantía de los discos de carácter personal s y personals. El tratamiento de sus datos se necesario para la formulación, el ejercico la defensa de reclamaciones, as icomo para cumplir la obligación legal aplicabel a legas postel de la tratamiento. Les al como datos de carácter personals. El tratamiento de sus datos se necesario para la formulación, el ejercico la defensa de reclamaciones, as icomo para cumplir la obligación legal aplicabel a lersponsabe de la tratamiento. Legitameción: Para cumplir una obligación legal y para conseguir el interés público, como es el proceso de provisión de puestos de trabajo (concurso de traslados) de las formulación el es proceso de provisión de puestos de trabajo (concurso de traslados) de las formacions de los datos de los siguientes panales: clío de sa acterido el es solutad de las las Baleares. C/ de la Reina Esclaramunda, 9 (07003 Palma). Discuir de Balecia Provisión de personal estatutario de Servicio de Salud de les lles Baleares. Lo recion de la Gerencia en la que obtenga destino, para la difigencia de torma de posesión del presonal estatutario. Discuir de Selección y Provisión de personal estatutario de Servicio de Salud de les lles Baleares. Direcion de la Gerencia en la que obten                                                                             | i Ayuda activada Desactivar                                                                                                    |                 |
| Información sobre protección de datos personales: De conformidad con el Reglamento (UE) 2016/679 (RGPD), relativo a la protección de las personas físicas por lo que respecta al tratamiento de datos de carácter personal y a su libre circulación y la ley orgánica 3/2018, de protección de datos de carácter personal y garantía de los detos de carácter personal su protección de datos de carácter personal y garantía de los detos de carácter personal servicio de trabajo entrevés de la convocatoria pública de un concurso de trabados de acuerdo con los principios constitucionales de igualdad, mérito y capacidad. Los datos de carácter personal servicio de Salud de las flas Baleares e incorporados a la actividar de tratamiento «Selección y provisión de personals. El tratamiento de sus datos es necesario para la formulación, el ejercicio o la defensa de reclamaciones, asi como para complir la obligación legal aplicable al responsable del tratamiento. Reaccumptir una obligación legal y para conseguir el interés público, como es el proceso de provisión de puestos de trabajo (concurso de traslados) de las protecio de Salud de les lles Baleares de acuerdo con los principios constitucionales de igualdad, mérito y capacidad. Merito y capacidad. Merito y capacidad. Merito y capacidad. Merito y capacidad el se provisión de puestos de trabajo (concurso de traslados) de las profesionales: méritos y experiencia profesional. Estimatorios de los datos personales: Se cederán los datos a los siguientes organismos o personas, a efectos de cumplir lo previsto en la legislación vigente en materia de provisión de personal estatutario del Servicio de Salud de les lles Baleares C/ de la Reina Esclaramunda, 9 (07003 Palma). Destinatorios de los datos personal: estatutario del Servicio de Salud de les lles Baleares C/ de la Reina Esclaramunda, 9 (07003 Palma) Servicio de Salud de les lles Baleares C/ de la Reina Esclaramunda, 9 (07003 Palma) Servicio de Salud de les lles Baleares C/ de la Reina Esclaramunda, 9 (07003 Palma)                                                     | 7 CLÁUSULA DE PROTECCIÓN DE DATOS                                                                                                    |                 |
| <ul> <li>Finalidad del tratamiento y base jurídica: La finalidad de este tratamiento es la provisión de puestos de trabajo a través de la convocatoria pública de un concurso de traslados de acuerdo con los principios constitucionales de igualdad, mérito y capacidad. Los datos de carácter personal serán tratados por el Servicio de Salud de las las Baleares e incorporados a la actividad de tratamiento «Selección y provisión de personal». El tratamiento de sus datos es necesario para la formulación, el ejercicio o la defensa de reclamaciones, así como para cumplir la obligación legal aplicable al responsable del tratamiento.</li> <li>Legitimación: Para cumplir una obligación legal y para conseguir el interés público, como es el proceso de provisión de puestos de trabajo (concurso de traslados) del personal al servicio del Servicio de Salud de les Illes Balears de acuerdo con los principios constitucionales de igualdad, mérito y capacidad.</li> <li>Datos de carácter identificativo: nombre, DNI, teléfono y dirección de correo electrónico</li> <li>Datos profesionales: méritos y experiencia profesional</li> <li>Datos relativos a antecedentes penales: delitos sexuales (sólo para puestos de trabajo que impliquen contacto con menores)</li> <li>Responsable del tratamiento: Dirección General del Servicio de Salud de las Ilas Baleares. C/ de la Reina Esclaramunda, 9 (07003 Palma).</li> <li>Destinatrios de los datos personale: se cederán los datos a los siguientes organismos o personals, a efectos de cumplir lo previsto ne la legislación vigente en materia de provisión de personal:</li> <li>Servicio de Selucción y Provisión de personal estatutario del Servicio de Salud de les Illes Balears.</li> <li>Dirección General del Servicio de Salud se toma de posesión del personal estatutario.</li> </ul>                                                                                                    | Información sobre protección de datos personales: De conformidad con el Reglamento (UE) 2016/679 (RGPD), relativo a la protección de las personas físicas por lo c<br>respecta al tratamiento de datos de carácter personal y a su libre circulación y la ley orgánica 3/2018, de protección de datos de carácter personal y garantía de<br>derechos digitales, le informamos del tratamiento de los datos de carácter personal que constan en este formulario.                                                                                                    | Je<br>OS        |
| Legitimación: Para cumplir una obligación legal y para conseguir el interés público, como es el proceso de provisión de puestos de trabajo (concurso de traslados) del personal al servicio del Servicio de Salud de les Illes Balears de acuerdo con los principios constitucionales de igualdad, mérito y capacidad.<br>Categorías de datos:<br>• Datos de carácter identificativo: nombre, DNI, teléfono y dirección de correo electrónico<br>• Datos profesionales: méritos y experiencia profesional<br>• Datos relativos a antecedentes penales: delitos sexuales (sólo para puestos de trabajo que impliquen contacto con menores)<br>Responsable del tratamiento: Dirección General del Servicio de Salud de las Islas Baleares. C/ de la Reina Esclaramunda, 9 (07003 Palma).<br>Destinatarios de los datos personales: Se cederán los datos a los siguientes organismos o personas, a efectos de cumplir lo previsto en la legislación vigente en materia de provisión de personal:<br>• Servicio de Selección y Provisión de personal estatutario del Servicio de Salud de les Illes Balears.<br>• Dirección General del Servicio de Salud de les Illes Balears<br>• Dirección de la Gerencia en la que obtenga destino, para la diligencia de toma de posesión del personal estatutario.<br>• Cancelar Dirección servicio se los que conder ter detende conderter estatores.<br>• Cancelar Dirección servicio se los que conder ter detende conderter estatores.                                                                                                    | Finalidad del tratamiento y base jurídica: La finalidad de este tratamiento es la provisión de puestos de trabajo a través de la convocatoria pública de un concurso traslados de acuerdo con los principios constitucionales de igualdad, mérito y capacidad. Los datos de carácter personal serán tratados por el Servicio de Salud de Islas Baleares e incorporados a la actividad de tratamiento «Selección y provisión de personal». El tratamiento de sus datos es necesario para la formulación, el ejerci o la defensa de reclamaciones, así como para cumplir la obligación legal aplicable al responsable del tratamiento. | de<br>as<br>tio |
| Categorías de datos:<br>- Datos de carácter identificativo: nombre, DNI, teléfono y dirección de correo electrónico<br>- Datos profesionales: méritos y experiencia profesional<br>- Datos relativos a antecedentes penales: delitos sexuales (sólo para puestos de trabajo que impliquen contacto con menores)<br>Responsable del tratamiento: Dirección General del Servicio de Salud de las Islas Baleares. C/ de la Reina Esclaramunda, 9 (07003 Palma).<br>Destinatarios de los datos personales: Se cederán los datos a los siguientes organismos o personas, a efectos de cumplir lo previsto en la legislación vigente en materia<br>de provisión de personal:<br>- Servicio de Selección y Provisión de personal estatutario del Servicio de Salud de les Illes Balears.<br>- Dirección General del Servicio de Salud de les Illes Balears<br>- Dirección de la Gerencia en la que obtenga destino, para la diligencia de toma de posesión del personal estatutario.<br>- Cancelar Pi Anterior Siguiente Siguiente Siguiente Siguiente de services estervenset.                                                                                                    | Legitimación: Para cumplir una obligación legal y para conseguir el interés público, como es el proceso de provisión de puestos de trabajo (concurso de traslados) o personal al servicio del Servicio de Salud de les Illes Balears de acuerdo con los principios constitucionales de igualdad, mérito y capacidad.                                                                                                    | lel             |
| <ul> <li>Datos de carácter identificativo: nombre, DNI, teléfono y dirección de correo electrónico</li> <li>Datos profesionales: méritos y experiencia profesional</li> <li>Datos relativos a antecedentes penales: delitos sexuales (sólo para puestos de trabajo que impliquen contacto con menores)</li> <li>Responsable del tratamiento: Dirección General del Servicio de Salud de las Islas Baleares. C/ de la Reina Esclaramunda, 9 (07003 Palma).</li> <li>Destinatarios de los datos personales: Se cederán los datos a los siguientes organismos o personas, a efectos de cumplir lo previsto en la legislación vigente en materia de provisión de personal:</li> <li>Servicio de Selección y Provisión de personal estatutario del Servicio de Salud de les Illes Balears.</li> <li>Dirección General del Servicio de Salud de les ma de posesión del personal estatutario.</li> </ul>                                                                                                    | Categorías de datos:                                                                                                    |                 |
| <ul> <li>Datos profesionales: méritos y experiencia profesional</li> <li>Datos relativos a antecedentes penales: delitos sexuales (sólo para puestos de trabajo que impliquen contacto con menores)</li> <li>Responsable del tratamiento: Dirección General del Servicio de Salud de las Islas Baleares. C/ de la Reina Esclaramunda, 9 (07003 Palma).</li> <li>Destinatarios de los datos personales: Se cederán los datos a los siguientes organismos o personas, a efectos de cumplir lo previsto en la legislación vigente en materia de provisión de personal:</li> <li>Servicio de Selección y Provisión de personal estatutario del Servicio de Salud de les Illes Balears.</li> <li>Dirección General del Servicio de Salud de les Illes Balears</li> <li>Dirección de la Gerencia en la que obtenga destino, para la diligencia de torna de posesión del personal estatutario.</li> </ul>                                                                                                    | - Datos de carácter identificativo: nombre, DNI, teléfono y dirección de correo electrónico                                                                                                    |                 |
| <ul> <li>Datos relativos a antecedentes penales: delitos sexuales (sólo para puestos de trabajo que impliquen contacto con menores)</li> <li>Responsable del tratamiento: Dirección General del Servicio de Salud de las Islas Baleares. C/ de la Reina Esclaramunda, 9 (07003 Palma).</li> <li>Destinatarios de los datos personales: Se cederán los datos a los siguientes organismos o personas, a efectos de cumplir lo previsto en la legislación vigente en materia de provisión de personal:</li> <li>Servicio de Selección y Provisión de personal estatutario del Servicio de Salud de les Illes Balears.</li> <li>Dirección General del Servicio de Salud de les Illes Balears</li> <li>Dirección de la Gerencia en la que obtenga destino, para la diligencia de toma de posesión del personal estatutario.</li> </ul>                                                                                                    | - Datos profesionales: méritos y experiencia profesional                                                                                                    |                 |
| Responsable del tratamiento: Dirección General del Servicio de Salud de las Islas Baleares. C/ de la Reina Esclaramunda, 9 (07003 Palma).<br>Destinatarios de los datos personales: Se cederán los datos a los siguientes organismos o personas, a efectos de cumplir lo previsto en la legislación vigente en materia de provisión de personal:<br>- Servicio de Selección y Provisión de personal estatutario del Servicio de Salud de les Illes Balears.<br>- Dirección General del Servicio de Salud de les Illes Balears<br>- Dirección de la Gerencia en la que obtenga destino, para la diligencia de toma de posesión del personal estatutario.<br>Cancelar Dirección Siguiente se padrán ender los datos de carácter personal:<br>Cancelar Dirección Siguiente se los cue se padrán ender los datos de carácter personal:<br>- Cancelar Dirección Siguiente se los cue se padrán ender los datos de carácter personal:<br>- Cancelar Dirección Siguiente se los cue se padrán ender los datos de carácter personal:<br>- Cancelar Dirección Siguiente se los cue se padrán ender los datos de carácter personal:<br>- Cancelar Dirección Siguiente se los cue se padrán ender los datos de carácter personal:<br>- Cancelar Dirección Siguiente se los cue se padrán ender los datos de carácter personal:<br>- Cancelar Dirección Siguiente se los cue se padrán ender los datos de carácter personal:<br>- Cancelar Dirección Siguiente se los cue se padrán ender los datos de carácter personal:<br>- Cancelar Dirección Siguiente se los cue se padrán ender los datos de carácter personal:<br>- Cancelar Dirección Siguiente Siguiente Sigui | - Datos relativos a antecedentes penales: delitos sexuales (sólo para puestos de trabajo que impliquen contacto con menores)                                                                                                    |                 |
| Destinatarios de los datos personales: Se cederán los datos a los siguientes organismos o personas, a efectos de cumplir lo previsto en la legislación vigente en materia de provisión de personal: - Servicio de Selección y Provisión de personal estatutario del Servicio de Salud de les Illes Balears Dirección General del Servicio de Salud de les Illes Balears - Dirección de la Gerencia en la que obtenga destino, para la diligencia de toma de posesión del personal estatutario.  Ctere entidades u organismes e les ours ce padrón ender les datos de carácter personal: Cancelar P X Anterior Siguiente >                                                                                                    | Responsable del tratamiento: Dirección General del Servicio de Salud de las Islas Baleares. C/ de la Reina Esclaramunda, 9 (07003 Palma).                                                                                                    |                 |
| - Servicio de Selección y Provisión de personal estatutario del Servicio de Salud de les Illes Balears Dirección General del Servicio de Salud de les Illes Balears - Dirección de la Gerencia en la que obtenga destino, para la diligencia de torna de posesión del personal estatutario.  Otras entidades u organismes e los que se padrén ender los dates de seréctor personal:  Cancelar  Cancelar  Cancelar  Siguiente                                                                                                    | Destinatarios de los datos personales: Se cederán los datos a los siguientes organismos o personas, a efectos de cumplir lo previsto en la legislación vigente en mate<br>de provisión de personal:                                                                                                    | ria             |
| Dirección General del Servicio de Salud de les Illes Balears     Dirección de la Gerencia en la que obtenga destino, para la diligencia de toma de posesión del personal estatutario.                                                                                                    | - Servicio de Selección y Provisión de personal estatutario del Servicio de Salud de les Illes Balears.                                                                                                    |                 |
| - Dirección de la Gerencia en la que obtenga destino, para la diligencia de toma de posesión del personal estatutario.                                                                                                    | - Dirección General del Servicio de Salud de les Illes Balears                                                                                                    |                 |
| Otras antidadas u organismos a las que se padrán sadar las datas da sarástar parsonal:<br>Cancelar 🗗 🗸 Anterior Siguiente 🔪                                                                                                    | - Dirección de la Gerencia en la que obtenga destino, para la diligencia de toma de posesión del personal estatutario.                                                                                                    |                 |
| Otras antidadas u arganismas a las que sa padrán endar las datas de saráster parsonal:<br>Cancelar 🗁 🗶 Anterior Siguiente 🔪                                                                                                    |                                                                                                    |                 |
| Cancelar 🗁 < Anterior Siguiente >                                                                                                    | Otras antidadas u arannismas a las qua sa nadrán sadar las datas da arrástar narsanal:                                                                                                    |                 |
|                                                                                                    | Cancelar 🗁 < Anterior Siguiente 🔉                                                                                                    |                 |
|                                                                                                    |                                                                                                    |                 |

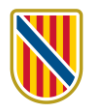

## 14) Declaración responsable y aceptación. Se debe marcar la casilla para poder finalizar.

| 🗊 Solic    | itud de participación en concurso de traslados para personal sanitario                                                                                                    |
|------------|----------------------------------------------------------------------------------------------------|
| i Ayuda    | activada Desactivar                                                                                                    |
| 8 (        | DECLARACIÓN RESPONSABLE                                                                                                    |
| <b>i</b> ( | De conformidad con el artículo 69.4 de la Ley 39/2015, de 1 de octubre, del procedimiento administrativo común de las administraciones públicas,<br>Declaro:<br>• Que son ciertos los datos consignados en esta solicitud y los documentos aportados, y sé que la inexactitud, la falsedad o la omisión en cualquier dato o<br>documento pueden producir los efectos previstos en el artículo 69.4 de la Ley 39/2015. |
|            | <ul> <li>Que cumpto los requisitos de la convocatoria del concurso de trastados.</li> <li>Que no he sido separado/separada del servicio de cualquier administración pública ni estoy en situación de inhabilitación para desempeñar funciones públicas durante los 6 años siguientes a la rehabilitación.</li> </ul>                                                                                                  |
| ✓ * Acep   | to                                                                                                    |
|            |                                                                                                    |
|            |                                                                                                    |
|            |                                                                                                    |
|            |                                                                                                    |
|            | Cancelar 🗁 < Anterior Finalizar 🗸                                                                                                    |
|            |                                                                                                    |

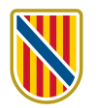

### **15)** Una vez finalizado este formulario, aparecerá esta pantalla:

| ASISTENTE DE T<br>Usuario: , r                                          | TRAMITACIÓN<br>Nivel de autenticación: MEDIO                                                 | 🛞 Accesibilidad 🔱 Salir                                   |
|-------------------------------------------------------------------------|----------------------------------------------------------------------------------------------|-----------------------------------------------------------|
| Solicitud de participación e<br>traslados para personal Sa              | en concurso de traslados para personal Sanitario - Solici<br>initario                        | itud de participación en concurso de                      |
| 1 Debe saber 2 Rellenar                                                 | $_{ m Anexar}$ $>$ $4$ $_{ m Registrar}$                                                     | 🛍 Cancelar tramitación                                    |
| Rellenar formularios                                                    |                                                                                              |                                                           |
| Debe cumplimentar correctamente lo<br>una vez completado se marcará com | os formularios obligatorios para poder acceder al siguiente paso. Para cump<br>10 realizado. | limentar un formulario tiene que pulsar sobre el enlace y |
| Solicitud de participad                                                 | ción en concurso de traslados para personal sanitario                                        | L. L.<br>PDF XML                                          |
|                                                                         | Anterior Siguiente                                                                           | <b>&gt;</b>                                               |
|                                                                         | ¿Necesita ayuda? Contacte con el equipo de soporte                                           |                                                           |
| HTTP://SUPORT.CAIB.ES/                                                  | MAPA WEB AVISO LEGAL   RSS &                                                                 | Siguenos: 🐚 🞯 🎔                                           |
|                                                                         |                                                                                              |                                                           |

Para continuar, ha de clicar en Siguiente

16) Fase 3. Documentación que adjuntar, cuando sea procedente. Según cuál sea la situación administrativa será necesario o no aportar documentación. Como regla general, toda documentación que ya conste en el Servicio de Salud no se ha de aportar. Debe tener en cuenta que en caso de aportar documentación esta debe tener un Código Seguro de Verificación (CSV) o una firma digital comprobable.

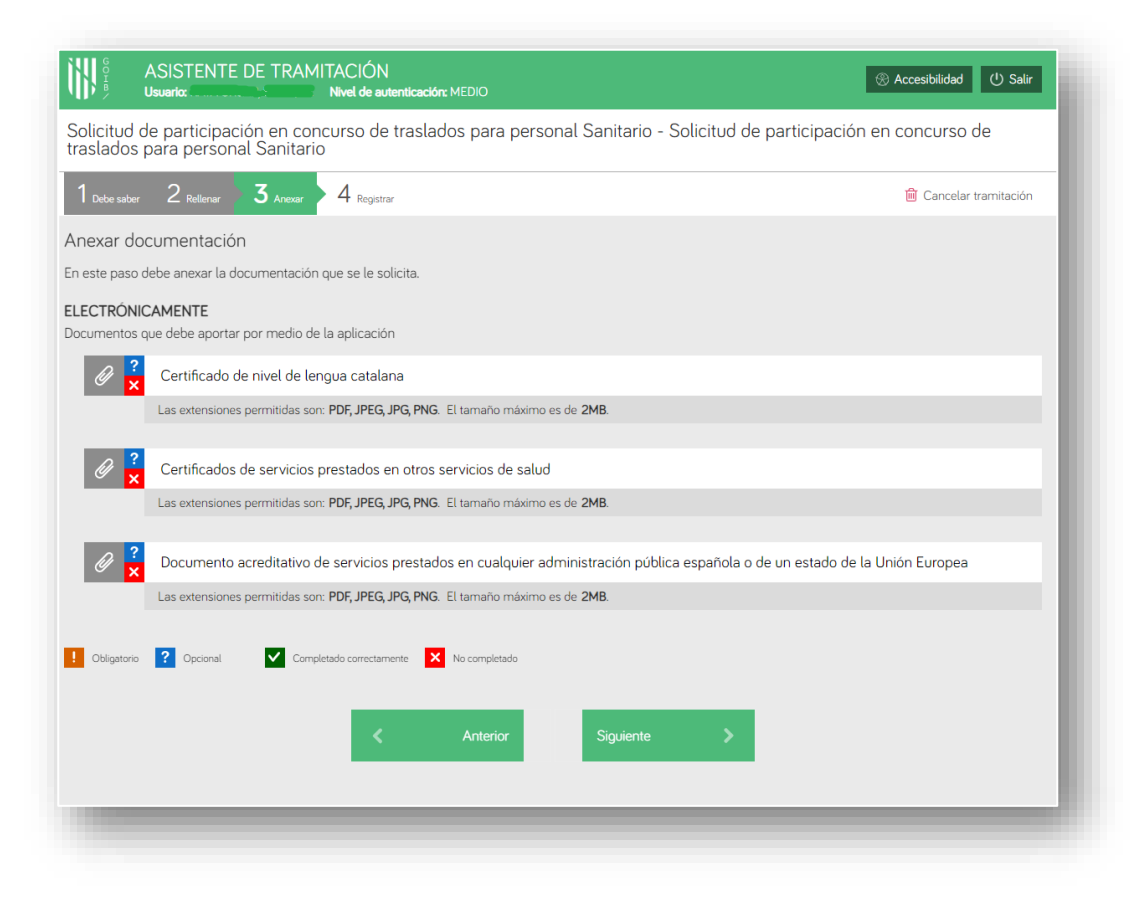

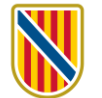

**17)** En esta fase (3), para comenzar a anexar documentos clique en el icono con forma de **clip**. Tenga en cuenta la descripción de cada documento, de forma que coincida el contenido del archivo y la descripción.

Anexe toda la documentación necesaria. Consulte el <u>Manual informativo sobre la convocatoria de</u> <u>concursos de traslados</u> para saber qué documentos debe adjuntar.

| ertificado de nivel de lengua catalana                   |                                 |
|----------------------------------------------------------|---------------------------------|
| s extensiones permitidas son: PDF, JPEG, JPG, PNG. El ta | amaño máximo es de <b>2MB</b> . |
| Selecciona o a                                           | rrastra el fichero              |
|                                                          | Cancelar 🗸 Envia                |
|                                                          |                                 |

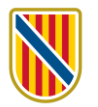

#### 18) Cuando se hayan anexado los archivos la pantalla aparecerá así:

| GOIB/                  | ASISTENTE DE TRAMITACIÓN<br>Usuario: Nivel de autenticación: MEDIO                                                         | 🛞 Accesibilidad 🕛 Salir |
|------------------------|----------------------------------------------------------------------------------------------------|-------------------------|
| Solicitud<br>traslados | de participación en concurso de traslados para personal Sanitario - Solicitud de participació<br>s para personal Sanitario | ón en concurso de       |
| 1 Debe sabe            | er 2 Rellenar 3 Anexar 4 Registrar                                                                                         | 🛍 Cancelar tramitación  |
| Ø                      | Certificado de nivel de lengua catalana                                                                                    |                         |
|                        | Las extensiones permitidas son: PDF, JPEG, JPG, PNG. El tamaño máximo es de 2MB.                                           |                         |
|                        | Documento anexado:                                                                                                    |                         |
|                        | cat.pdf                                                                                                    | <b>≟</b> 🗎              |
|                        |                                                                                                    |                         |
| Ø                      | Certificados de servicios prestados en otros servicios de salud                                                            |                         |
|                        | Las extensiones permitidas son: PDF, JPEG, JPG, PNG. El tamaño máximo es de 2MB.                                           |                         |
|                        | Documento anexado:                                                                                                    |                         |
|                        | Sp_altres_SS.pdf                                                                                                    | <b>土</b> 🔟              |
|                        |                                                                                                    |                         |
| Ø                      | Documento acreditativo de servicios prestados en cualquier administración pública española o de un estado de               | e la Unión Europea      |
|                        | Las extensiones permitidas son: PDF, JPEG, JPG, PNG. El tamaño máximo es de 2MB.                                           |                         |
|                        | Documento anexado:                                                                                                    |                         |
|                        | Sp_altres_AP.pdf                                                                                                    | 🕹 🗎                     |
| ! Obligatori           | Opcional     Completado correctamente     No completado       Anterior     Siguiente                                       |                         |
|                        |                                                                                                    |                         |
|                        |                                                                                                    |                         |

Una vez anexados todos los archivos ha de clicar en Siguiente

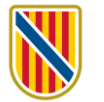

**19)** Fase 4. A continuación se ha de firmar la solicitud. **Hay que firmar digitalmente la solicitud.** Para ello necesitará Cl@ve Permanente, un certificado digital o el DNIe. En las páginas siguientes describimos el procedimiento según opte por un método u otro.

| G O H B ∕              | ASISTENTE DE TRAMITACIÓN<br>Usuario: Raya Sitjar, enrique Nivel de autenticación: MEDIO                                  | ⊗ Accesibilidad (IJ Salir |
|------------------------|----------------------------------------------------------------------------------------------------|---------------------------|
| Solicitud<br>traslados | de participación en concurso de traslados para personal Sanitario - Solicitud de participac<br>s para personal Sanitario | ión en concurso de        |
| 1 Debe sab             | er 2 Retternar 3 Annexar 4 Registrar                                                                                     | 🛍 Cancelar tramitación    |
| Resumen d              | le todos los pasos cumplimentados                                                                                        |                           |
| Hay docum              | entos que debe firmar para poder registrar la solicitud. Revise la iconografía para saber su significado.                |                           |
| Pirma o                | obligatoria 🏾 🏠 Firma opcional 🛛 🔊 Firma requerida. Al menos debe firmar un usuario. 🔍 Firma completada                  |                           |
| Formulario             | 5                                                                                                    |                           |
| Û.                     | Solicitud de participación en concurso de traslados para personal sanitario                                              | ±                         |
|                        | Firmante:                                                                                                    |                           |
|                        | RAYA SITJAR, ENRIQUE (43063183F)                                                                                         | 🔗 Firmar                  |
| Anexos                 |                                                                                                    |                           |
| Ø                      | Certificado de nivel de lengua catalana                                                                                  | Ł                         |
| Ø                      | Certificados de servicios prestados en otros servicios de salud                                                          | Ł                         |
| Ø                      | Documento acreditativo de servicios prestados en cualquier administración públicas pañola o de un estado de              | la Unión Europea 🛃 🛃      |
| Informació             | n sobre la protección de datos                                                                                           |                           |
|                        |                                                                                                    |                           |
| Me ter                 | Anterior                                                                                                    |                           |
|                        |                                                                                                    |                           |
|                        |                                                                                                    |                           |
|                        |                                                                                                    |                           |

**20)** Debe de clicar en Firmar.

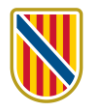

- *a*) **Firma con DNIe o certificado electrónico:** es necesario tener instalado el programa **Autofirm@**.
  - 1. Clique en el botón Autofirm@.

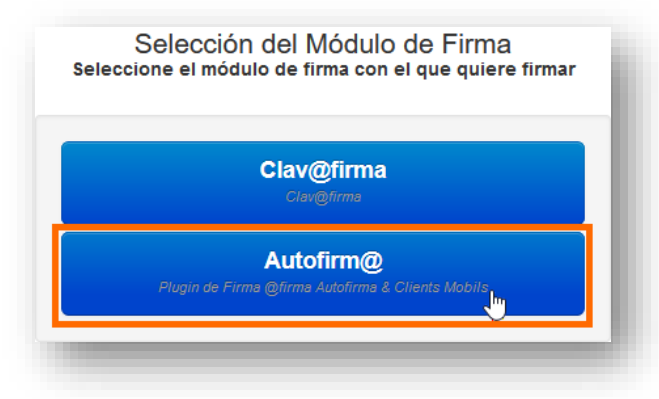

3. En la pantalla siguiente, clique en Aceptar.

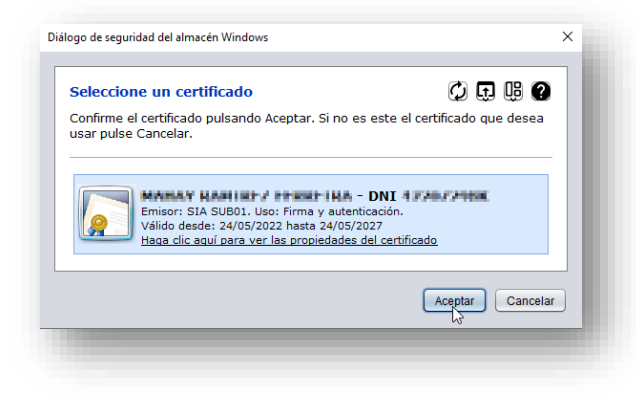

2. A continuación, clique en el botón Abrir enlace.

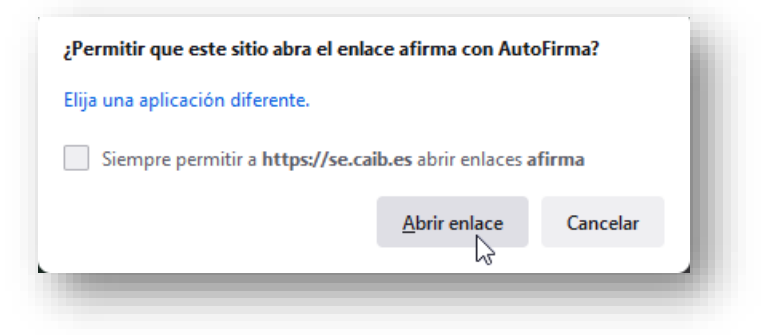

4. Si todo ha ido correctamente, aparecerá este mensaje:

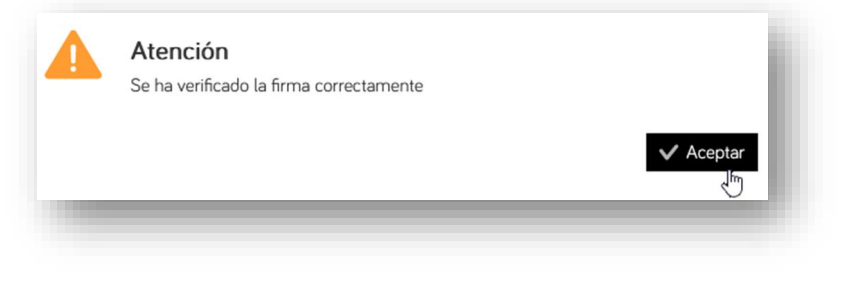

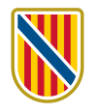

*b)* **Firma con Cl@ve Permanente** (ha de tener activada su Cl@ve Permanente). Clique en el botón Cl@veFirma.

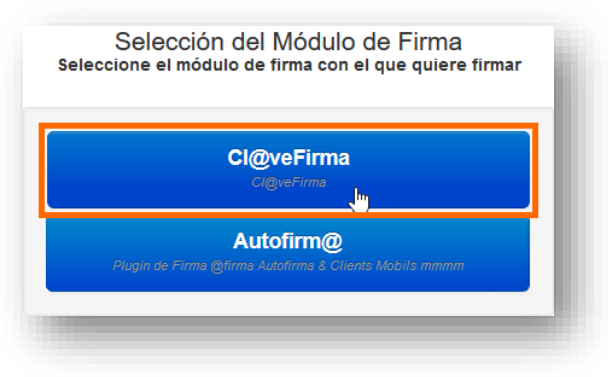

1. Si es la **primera vez** que firma con Cl@ve permanente, clique en el botón Emitir certificado.

| GOVERN<br>ILLES<br>BALEARS | GOIB - FIRma Electrónica -<br>FIRe<br>Firma solicitada por PortaFIB                                                         |
|----------------------------|----------------------------------------------------------------------------------------------------|
| Si lo c                    | No tiene certificados en Cl@ve Firma<br>esea puede emitir un nuevo certificado en la nube para firmar<br>Emitir certificado |
| _                          | Cancelar                                                                                                    |

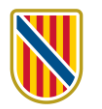

2. Seguidamente, clique en el botón Solicitar certificado.

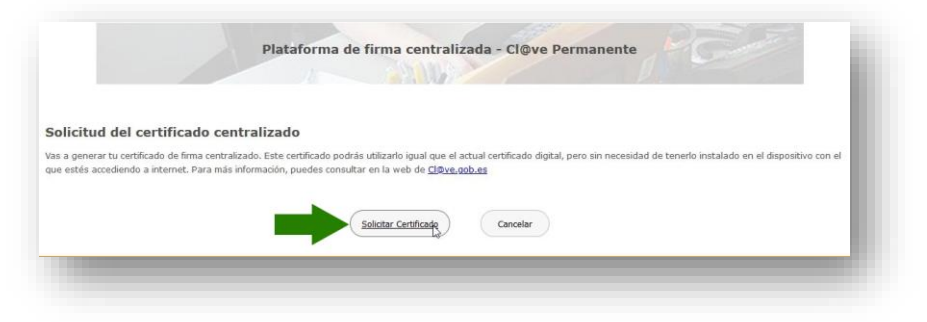

3. Ahora introduzca la contraseña del certificado que haya usado para entrar en el proceso, bien sea el del DNIe, el certificado digital o el de Cl@ve Permanente, y clique en el botón Emitir.

| GOBIERNA<br>DE ESPAÑA                                        | DIRECCIÓN GENE<br>DEL INTERIOR<br>DE LA POLICÍA                     |                                                                         |                                                                                  | Clove |
|--------------------------------------------------------------|---------------------------------------------------------------------|-------------------------------------------------------------------------|----------------------------------------------------------------------------------|-------|
| Emisión de tu certi                                          | ficau de firma cen                                                  | tralizado                                                               |                                                                                  |       |
| A continuación debes indicar<br>Puedes consultar la declarac | tu contraseña Cl@ve , াa come<br>ón de políticas de certifica জি (I | nzar con el proceso de emisión de<br>DPC) en http://www.dnielectronico. | tu certificado de firma centralizado.<br>.es/PDFs/politicas_de_certificacion.pdf |       |
| Contraseña;                                                  | []                                                                  |                                                                         |                                                                                  |       |
|                                                              |                                                                     | 🗷 Emitir 🔗 Cance                                                        | alar                                                                             |       |

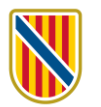

4. Entonces recibirá un código por SMS en el teléfono móvil que tenga vinculado a su certificado. Escriba dicho código en la pantalla siguiente y clique en Emitir.

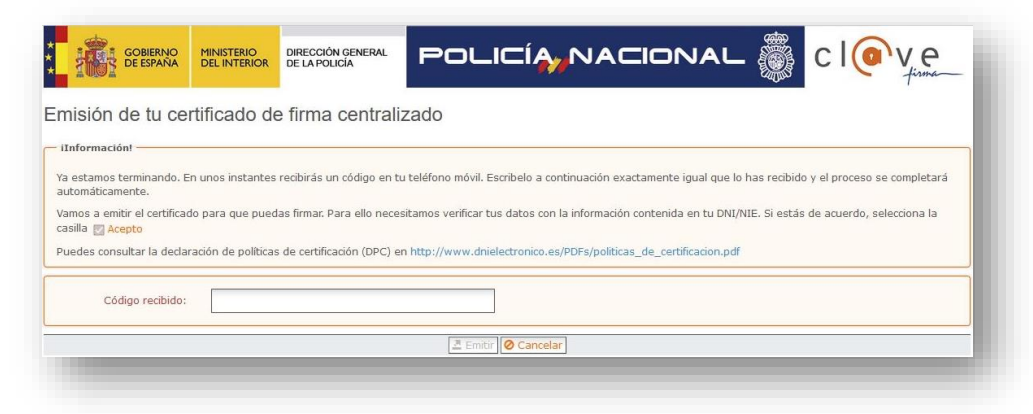

5. Cuando aparezca el recuadro siguiente, clique en seleccionar.

| Seleccione el certificado de firma                                         |
|----------------------------------------------------------------------------|
| CENTRALIZADA)<br>Emitido por AC DNIE 005<br>Fecha de caducidad: 23-01-2025 |
| <br>Cancelar                                                               |

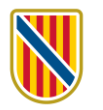

6. Recibirá otro código por SMS: introdúzcalo en la ventana siguiente, junto con su contraseña, y clique en Continuar.

| Plataforma de firma centra                                                                                                    | lizada - Cl@ve Permanente  |
|----------------------------------------------------------------------------------------------------|----------------------------|
|                                                                                                    |                            |
| irma                                                                                                    | USUARIO FIRMANTE           |
| ara solicitar este trámite, es necesario que lo firmes mediante tu certificado de                                                     | CONTRASEÑA                 |
| ma centralizado. De esta forma, tendrá la misma validez legal que si lo presentas<br>resencialmente o utilizando certificado digital. | CÓDIGO RECIBIDO 48051216 ↔ |
|                                                                                                    | Continuar Cancelar         |
| ara firmar, a continuación introduce tu contraseña y el código que te bemos                                                           |                            |

7. Si no se ha producido ningún error en el proceso, aparecerá este mensaje.

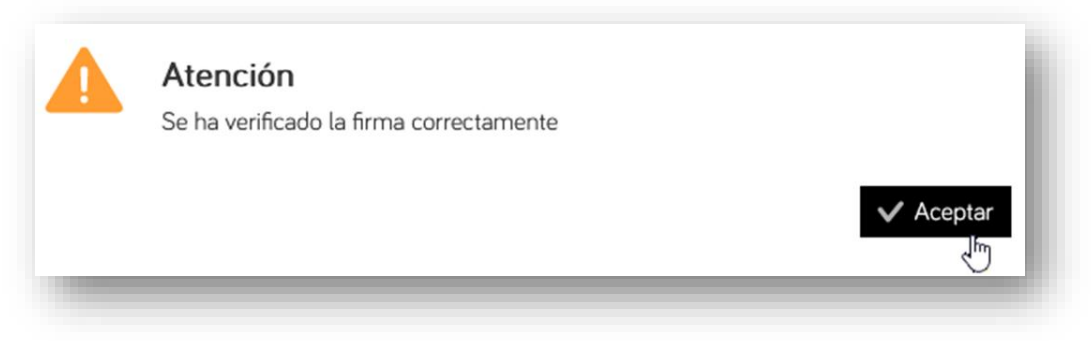

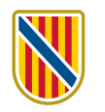

### **21)** Si se ha firmado correctamente, aparecerá esta página:

| ASISTENTE DE TRAMITACIÓN<br>Usuario: Nivel de autenticación: MEDIO                                                                         | ⊗ Accesibilidad (IJ) Salir |
|----------------------------------------------------------------------------------------------------|----------------------------|
| Solicitud de participación en concurso de traslados para personal Sanitario - Solicitud de participación traslados para personal Sanitario | en concurso de             |
| 1 Debe saber 2 Rellenar 3 Anexar 4 Registrar                                                                                               | Cancelar tramitación       |
| Resumen de todos los pasos cumplimentados                                                                                                  |                            |
| Hay documentos que debe firmar para poder registrar la solicitud. Revise la iconografía para saber su significado.                         |                            |
| Firma obligatoria Firma opcional Firma requerida. Al menos debe firmar un usuario. Firma completada                                        |                            |
| Formularios                                                                                                    |                            |
| Solicitud de participación en concurso de traslados para personal sanitario                                                                | ±                          |
| Firmado el 05/04/2024 09:00                                                                                                    | Ł                          |
| Anexos                                                                                                    |                            |
| <ul> <li>Certificado de nivel de lengua catalana</li> </ul>                                                                                | ±                          |
| <ul> <li>Certificados de servicios prestados en otros servicios de salud</li> </ul>                                                        | ±.                         |
| Ø Documento acreditativo de servicios prestados en cualquier administración pública española o de un estado de la U                        | Inión Europea 🛃            |
| Información sobre la protección de datos                                                                                                   |                            |
| The tendo y acepto ta minormación soure protección de datos                                                                                |                            |
| K Anterior Registrar V                                                                                                    |                            |
|                                                                                                    |                            |

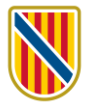

22) Ahora, finalmente, hay que registrar la solicitud. Debe clicar el botón Registrar. Si no registra la solicitud **no** habrá finalizado la inscripción **correctamente**.

| ASISTENTE DE TRAMITACIÓN<br>Usuario: Usuario: Nivel de autenticación: MEDIO                                                                                                    |
|----------------------------------------------------------------------------------------------------|
| Solicitud de participación en concurso de traslados para personal Sanitario - Solicitud de participación en co<br>traslados para personal Sanitario                                                                         |
| 1 Debe saber 2 Relienar 3 Anexar 4 Registrar                                                                                                    |
| Resumen de todos los pasos cumplimentados                                                                                                    |
| Hay documentos que debe firmar para poder registrar la solicitud. Revise la iconografia para saber su significado.<br>Firma obligatoria  Firma opcional  Firma requerida. Al menos debe firmar un usuario. Firma completada |
| Formularios                                                                                                    |
| B         Solicitud de participación en concurso de traslados para personal sanitario         L                                                                                                    |
| Firmante:                                                                                                    |
| Anexos                                                                                                    |
| Certificado de nivel de lengua catalana                                                                                                    |
| Certificados de servicios prestados en otros servicios de salud                                                                                                    |
| Documento acreditativo de servicios prestados en cualquier administración pública española/ de un estado de la Unión Europea                                                                                                |
| Información sobre la protección de datos<br>We leído y acepto la información sobre protección de datos. Información sobre la protección de datos                                                                            |
| K Anterior Registrar V                                                                                                    |
|                                                                                                    |

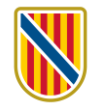

#### **23)** Aparecerá este aviso.

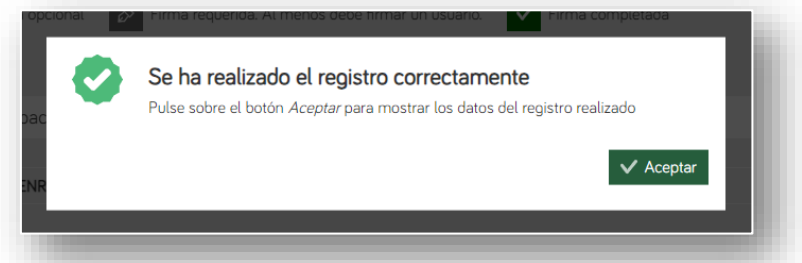

Si clica en Aceptar le conducirá a esta página, donde consta el número de registro y da la posibilidad de acceder a su **carpeta ciudadana**, donde también quedará guardado tanto el justificante como la documentación aportada, además de la copia del formulario de inscripción. También recibirá una notificación por correo electrónico.

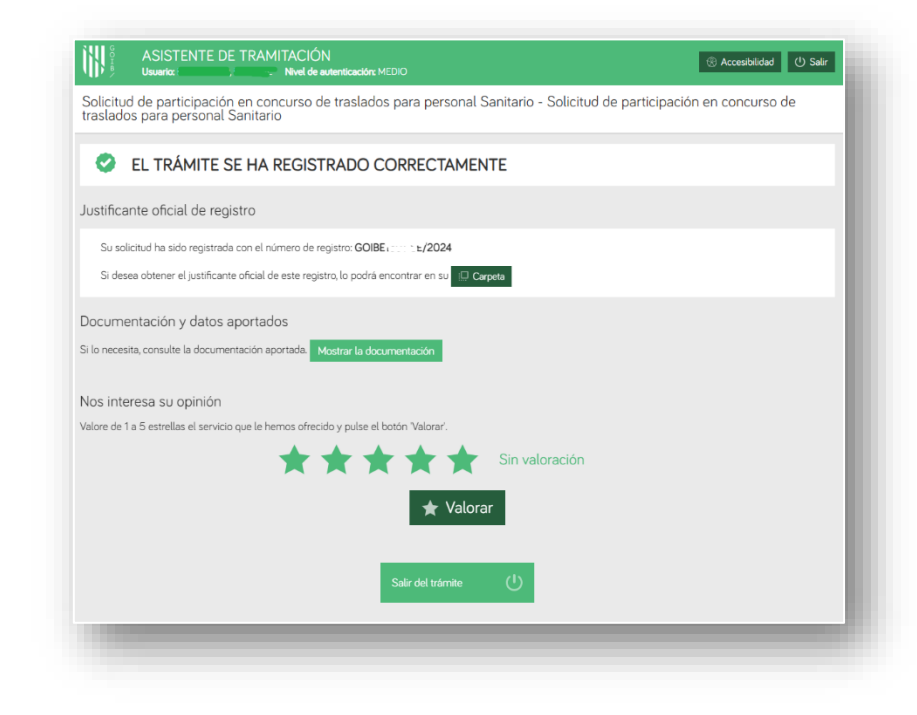

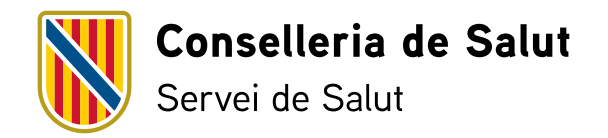